VIDEO INTRODUCTION: Provide an intro sharing why you want to grow as a leader and how Directions could benefit you. Please make your video 1min to 5min long.

Upload your video to Youtube and list it as unlisted (only people with the link can view it), after this please paste your video's link into this field OR send it via email to andrew.brown1@doane.edu. Type "Directions-YOUR NAME" in the subject line.

## Step by Step Process for uploading to youtube and making it unlisted:

- 1. Sign into your YouTube Account.
- 2. Go to your **My Videos** page.
- 3. Select the video which you'd like to make an unlisted video. Click the **Edit** button to access the video's settings.
- 4. Go to the Privacy section of the page. There you'll see the option to mark your video as "unlisted", "public", or "private". **Select unlisted.**
- 5. Don't forget to click the **Save Changes** button. Once you've done this your video will be an unlisted video.
- 6. After this please paste your youtube link into the directions application.